## 無線 LAN セキュリティの設定変更方法

無線 LAN のセキュリティに関する設定をおこないます。

- 1. 本製品とパソコンなどの機器を無線 LAN 接続します。
- 2. 無線 LAN 機器の Web ブラウザを起動し、アドレス欄に「http://192.168.255.1/」と入力するとログイン画面が表示 されます。
- 3. パスワード欄にパスワードを入力し、「ログイン」をクリックします。

画面イメージは、Windows 7 パソコンの Internet Explorer 9 を例に説明しています。

ログインパスワードは本製品お買い上げ時、「1234」に設定されています。セキュリティ保護のため、変更することをお勧めします。

| C // Mtp://192.168.255.1/ |                                                      | n * *    |
|---------------------------|------------------------------------------------------|----------|
|                           | FS010W設定ソール<br>FS010W設定ツール<br>パスワード<br>■ パスワードを記憶する  | TUBL HAR |
|                           | パスワード<br>■ パスワードを記憶する<br>ログイン                        |          |
|                           | Copyright FUJISOFT INCORPORATED, All right reserved. |          |

## 4. 画面左の設定メニューより[無線 LAN]をクリックします。

| <b>FS010W</b> 設定ツール |            |                             | ロジアウト 取物1時用書 |
|---------------------|------------|-----------------------------|--------------|
| ຜບທະ                | セキュリティ     |                             | 100.0        |
| かんたん設定              | セキュリティ設定   |                             | HELP*        |
| 基本情報                | AND A MERT | Transfer Sector 1971        |              |
| WANZF-97            | 802.116392 | WPA2-P5K                    |              |
| 無線LANステータス          | WPA        |                             |              |
| パージョン情報             | WPA暗号化方式   | © TKIP . ♦ AES . © TKIP+AES |              |
| 通信設定                | WPA期期共有キー  | 308345                      |              |
| WAN                 |            | 18 55                       |              |
| 無錢LAN               |            | 1214                        |              |
| ファイアウォール            |            |                             |              |
| NAT                 |            |                             |              |
| システム設定              |            |                             |              |
| バスワード変更             |            |                             |              |
| 工場出商設定              |            |                             |              |
| アップデート              |            |                             |              |
| T ALL MAN PARTY.    |            |                             |              |

- 5. 無線 LAN 設定画面の[セキュリティ設定]タブをクリックします。
- 6. 無線 LAN 設定画面の[セキュリティ設定]の「802.11 認証」項目で、無線 LAN 接続時の認証方式を設定します。
- 無線 LAN 設定画面の[セキュリティ設定]の「802.11 認証」項目が「WPA-PSK」、「WPA2-PSK」、「WPA/WPA2-PSK」の場合は、「WPA 暗号化方式」と「WPA 事前共有キー」項目を設定します。
  - ① 無線 LAN 設定画面の[セキュリティ設定]の「WPA 暗号化方式」項目に、暗号化方式を設定します。 選択できる値は、「TKIP」、「AES」、「TKIP+AES」のいずれかです。
  - ② 無線 LAN 設定画面の[セキュリティ設定]の「WPA 事前共有キー」項目に、半角 8 文字以上最大 63 文字の英数字のセキュリティキーを設定します。
- 無線 LAN 設定画面の[セキュリティ設定]の「802.11 認証」項目が「Open」、「Shared」の場合は、「現在のWEPキー」、「WEP キー1」、「WEP キー2」、「WEP キー3」、「WEP キー4」項目を設定します。
  - 無線 LAN 設定画面の[セキュリティ設定]の「現在の WEP キー」項目に、「802.11 認証」が「Open」、
    「Shared」の場合に使用する WEP キーを設定します。選択できる値は、WEP キー1~4 です。
  - ② 無線 LAN 設定画面の[セキュリティ設定]の WEP キー1~4の項目に、「802.11 認証」が「Open」、「Shared」の場合に使用する WEP キーを設定します。
    64bit キーを設定する場合、半角 5 文字の英数字、または 16 文字の 16 進数、
    128bit キーを設定する場合、半角 13 文字の英数字、または半角 26 文字の 16 進数を指定します。

|                        | FS010      | W 設定ツール                 | 1575ト 取物15時日 |
|------------------------|------------|-------------------------|--------------|
| ຜະຫຼ                   | セキュリティ&    | Carlo Carlos and        | 100          |
| かんたん設定                 | セキュリティ設定   |                         | HELP.*       |
| 基本情報                   | 802.11EEEE | WPA2-PSK                |              |
| WANステータス<br>曲線LANステータス | WPA        |                         |              |
| パージョン情報                | WPA错号化方式   | 0 TKIP # AES 0 TKIP+AES |              |
| 通信設定                   | WPA哪们共有年一  | NORONE I                |              |
| WAN                    |            | 運用                      |              |
| 用辞LAN                  |            | (1977)                  |              |
| ファイアウォール               |            |                         |              |
| NAT                    |            |                         |              |
| システム設定                 |            |                         |              |
| バスワード変更                |            |                         |              |
| 工場出荷設定                 |            |                         |              |
| アップデート                 |            |                         |              |
|                        |            |                         |              |

| 設定項目       | 説明                           | 設定値              | 初期値        |
|------------|------------------------------|------------------|------------|
| 802.11 認証  | 無線 LAN 接続時の認証方式を設定し          | 暗号化なし            | WPA2-PSK   |
|            | ます。                          | Open             |            |
|            |                              | Shared           |            |
|            |                              | WPA-PSK          |            |
|            |                              | WPA2-PSK         |            |
|            |                              | WPA/WPA2-PSK     |            |
| WPA 暗号化方式  | 「802.11 認証」が「WPA-PSK」、       | TKIP             | AES        |
|            | 「WPA2-PSK」、「WPA/WPA2-PSK」の   | AES              |            |
|            | 場合の暗号化方式を設定します。              | TKIP+AES         |            |
| WPA 事前共有キー | 「802.11 認証」が「WPA-PSK」、       | 半角 8 文字以上最大 63   | <b>※</b> 1 |
|            | 「WPA2-PSK」、「WPA/WPA2-PSK」の   | 文字の英数字           |            |
|            | 場合のセキュリティキーを設定します。           |                  |            |
| 現在の WEP キー | 「802.11 認証」が「Open」、「Shared」の | WEP キー1~4        | WEP キー1    |
|            | 場合に使用する WEP キーを設定しま          |                  |            |
|            | す。                           |                  |            |
| WEP キー1~4  | 「802.11 認証」が「Open」、「Shared」の | 64bit キーを設定する場合、 | なし         |
|            | 場合に使用する WEP キーを設定しま          | 半角 5 文字の英数字、また   |            |
|            | す。                           | は 16 文字の 16 進数   |            |
|            |                              | 128bit キーを設定する場  |            |
|            |                              | 合、半角 13 文字の英数    |            |
|            |                              | 字、または半角 26 文字の   |            |
|            |                              | 16 進数            |            |

※1:お買い上げ時の設定については、本製品裏面のシールを参照してください。

9. 項目を設定後、[適用]ボタンをクリックします。

10.「設定を反映しています…」と表示されたら、設定が完了するまでしばらく待ちます。

11. 約 10 秒待ち、無線 LAN 接続が確認できたら、[OK]ボタンをクリックします。